郑雅敏 2009-01-08 发表

## V3和V5平台防火墙配置透明模式的比较

H3C SecPath防火墙F100系列及F1000-A、F1000-S、F1000-C均为V3平台的设备,而F1000-E、F50 00A、SecBlade II及UTM中的防火墙模块均为V5平台的设备。先描述V3平台防火墙的透明模式的配置

## (1) V3平台防火墙透明模式的配置

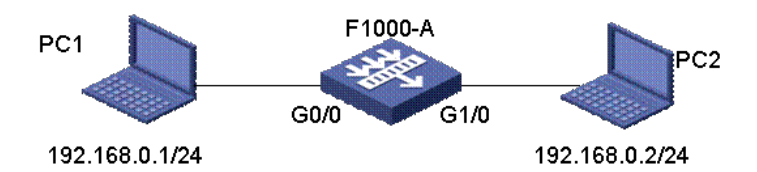

① 组网说明:组网图中需要三台PC,PC1在Trust区域作为Client;PC2处于Untrust区域,其IP地址与PC1在同一网段。G0/0接口和G1/0接口属于同一个桥组Bridge1。软件版本F1658。

②具体配置: #使能桥组功能 [H3C]bridge enable #创建一个桥组 [H3C]bridge 1 enable #将接口加入到桥组 [H3C]interface gigabitethernet 0/0 [H3C-GigabitEthernet0/0]bridge-set 1 [H3C-GigabitEthernet0/0]interface gigabitethernet 1/0 [H3C-GigabitEthernet1/0]bridge-set 1 [H3C-GigabitEthernet1/0]interface bridge-template 1 [H3C-Bridge-Template1]ip address 192.168.0.254 255.255.255.0 [H3C-zone-trust]add interface bridge-template 1 (2) V5平台防火墙透明模式的配置 ① 组网说明:组网图和V3平台的一样,中间的F1000-A防火墙换成F1000-E防火墙。软件版本R310 2p05。 ② 具体的配置: vlan 1 #创建vlan 100 vlan 100 #使接口g0/1工作在二层模式 (bridge) interface GigabitEthernet0/1 port link-mode bridge port access vlan 100 #使接口g0/2工作在二层模式 (bridge) interface GigabitEthernet0/2 port link-mode bridge port access vlan 100 同时还需在web界面将接口加入区域,进入WEB管理界面后,单击"系统管理 > 安全 域管理",编 辑trust安全域,将Ge0/1加入该域。将Ge0/2加入untrust安全域也是同样的操作。然后通过WEB页面 配置trust与untrust之间的策略可实现安全过滤。

| D:   | 2                  |                       |
|------|--------------------|-----------------------|
| 或名:  | Trust              |                       |
| 优先级: | 85                 | (1-100)               |
| 共享:  | No 💌               |                       |
| 虚拟设备 | Root               |                       |
| 接口:  | 接口                 | 所属VLAN                |
|      | Aux0               |                       |
|      | GigabitEthernet0/3 |                       |
|      |                    |                       |
|      | GigabitEthernet0/1 | 1-4094                |
|      | GigabitEthernet0/2 | 1-4094                |
|      | 所输入的VLAN范围         | 应以","及"-"连接,例如:3,5-10 |

注意:

通过命令port link-mode bridge/route 或者通过WEB的接口管理可以让端口切换二/三层转发模式, 要注意的是每切换一次,端口都要初始化一次,原先端口下的配置及所属安全区域信息全部丢失,需 要重新进行配置。